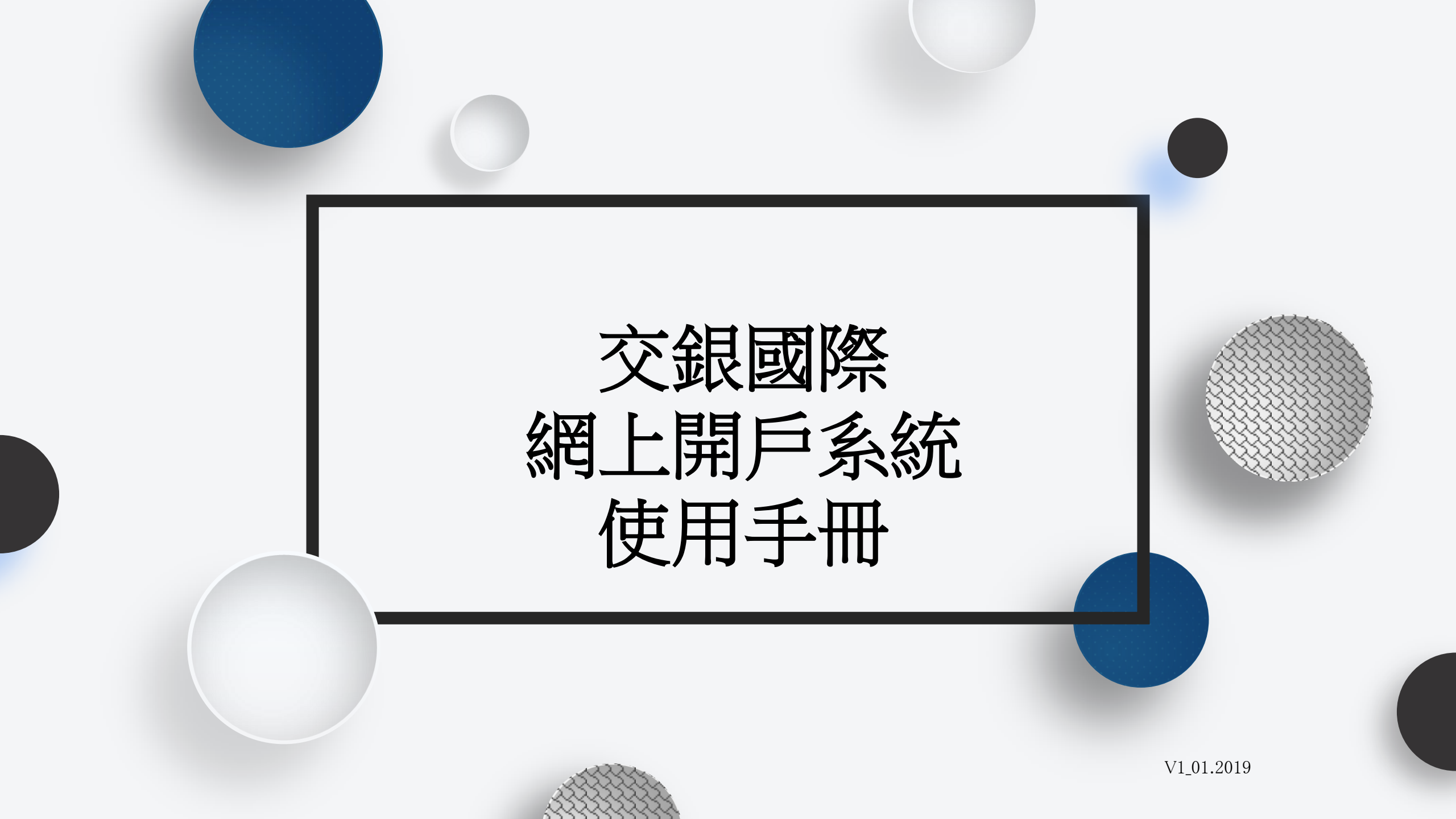

全面升級-讓開戶變得是一件容易的事

四大優勢體現:

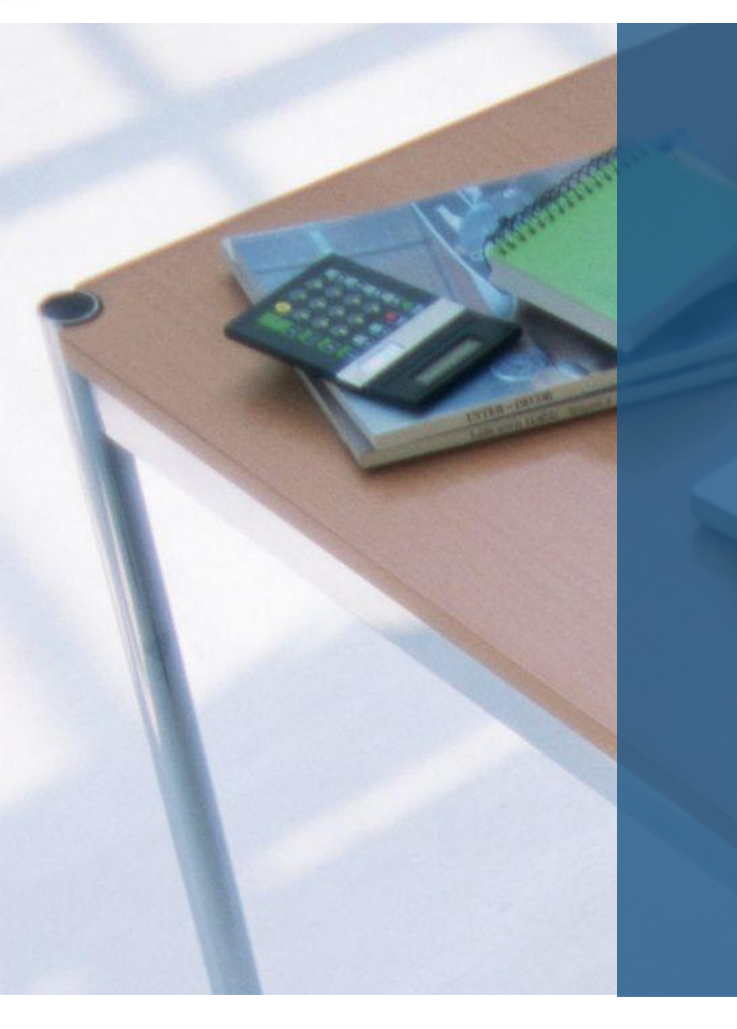

# 1

縮短開戶所需時間,只 需5-10分鐘,提升開戶 服務體驗,足不出戶隨 時開通,更快,更便捷 2

4

24小時線上開戶 科技革新投資新體驗 徹底體現無紙化開戶

3

更具人性化的設計 在開戶過程中可以隨時 中斷,系統會自動保存 所填資料,隨時隨地輕 鬆開戶

迎合不同開戶類型需要 除個人,聯名帳戶外, 公司帳戶也能在網上輕 鬆完成

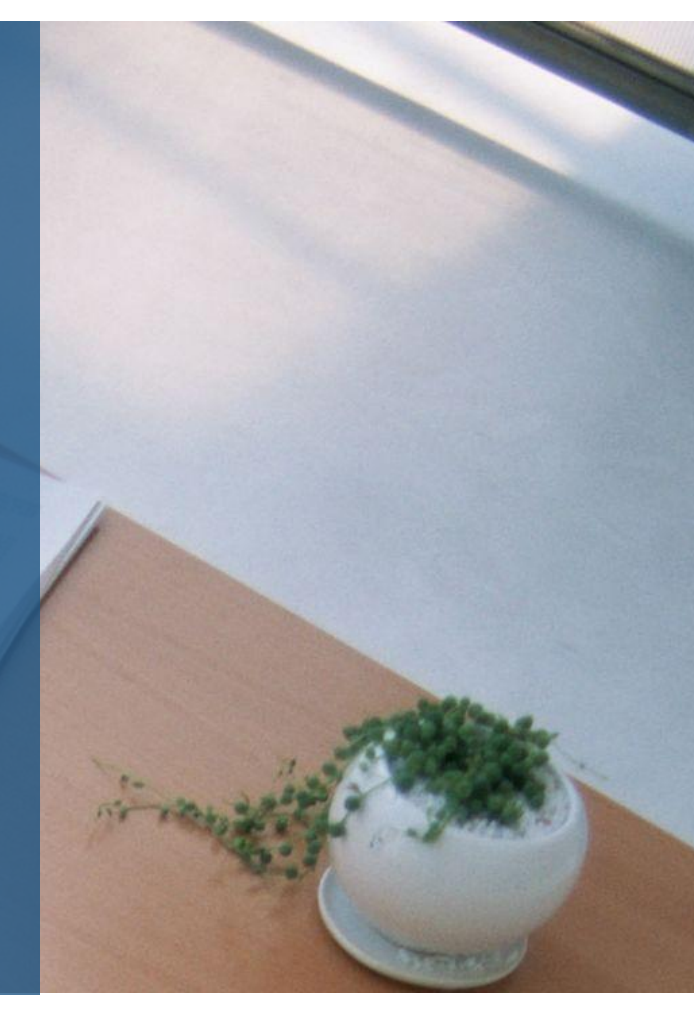

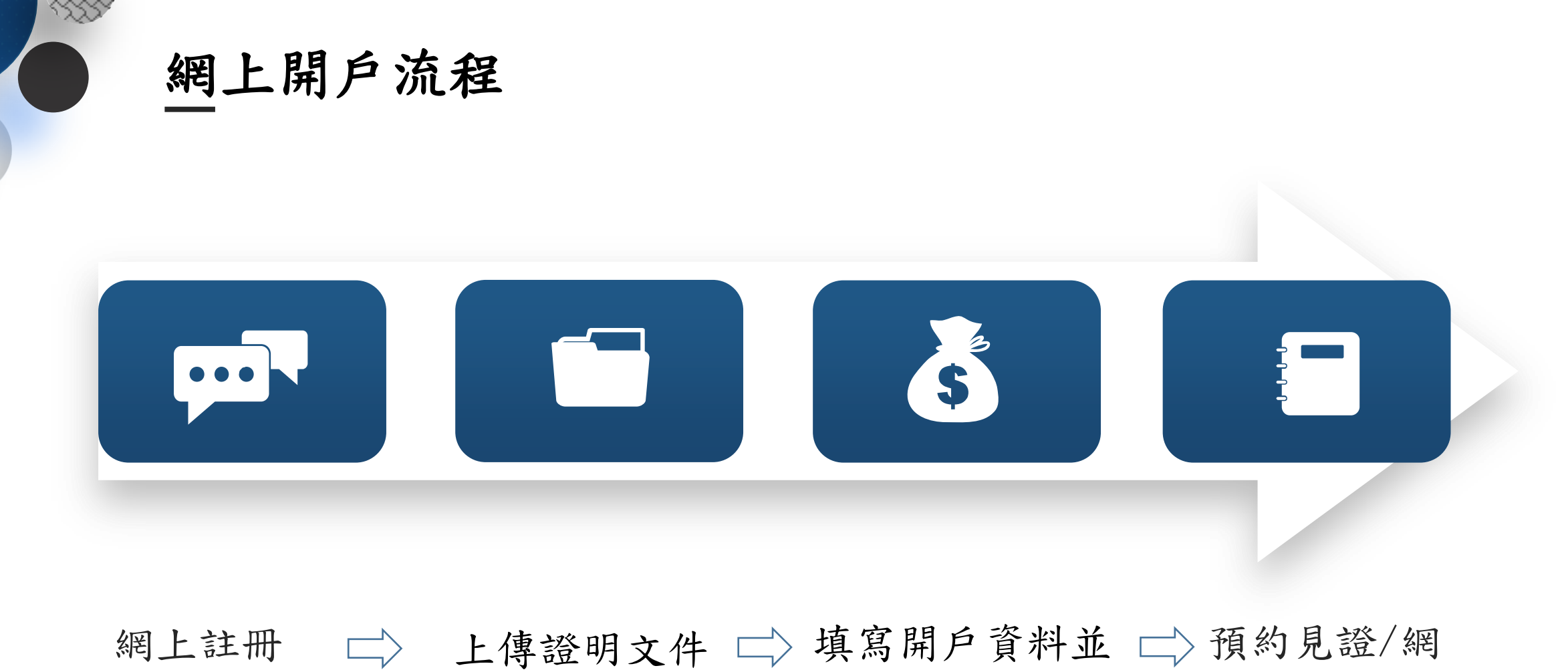

# 進行風險披露 上簽署

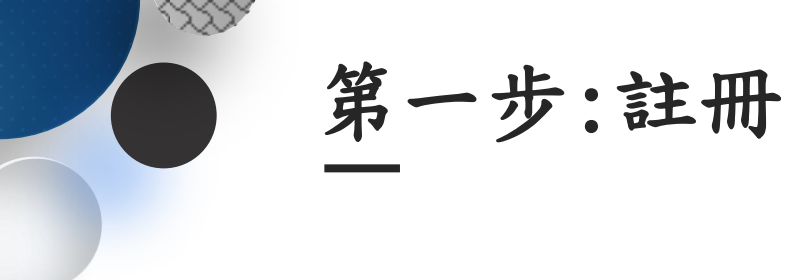

✓ 填寫客戶名稱

✓ 電子郵箱

✓ 設定密碼

✓ 重新输入密码

🗋 交銀國際開戶申請 🛛 🗙 📉 🛛 C ① 不安全 | 182.119.81.67:9081/COSC\_BIOS\_WEB/ 🔄 📩 🖪 交銀國際 BOCOM International 開戶申請 客服熱線:(852)3768-2888 6体 客版電郵:cs@bocomgroup.com 🖪 • 新開戶註冊-只需4步 登入 新開戶註冊 \*客戶名稱: 諸填寫與證件相同英文名稱/拼音(大寫) \*電子郵箱: example@bocomgroup.com \*設定密碼: 密碼要求6-10個位。包括最少一個大寫英文字 \*重新輸入密碼: 註冊 🖉 开始 🖉 🔲 🙆 😹 🗳 🗶 🗖 🔍 a 🖉 🗧 😼 🔚 🐚 17:48 💻

> 使用浏覽器(Google:版本49以上; IE:版本9至11)打開網頁<u>https://account-</u> opening.bocomgroup.com, 進入新用戶註冊/登入介面

第二步: 選擇賬戶類型

 選擇賬戶類型 個人賬戶(已包括聯名賬 戶)

3337

通過什麼渠道以記錄及
 分辨客戶來源

-如果你有指定的客戶經理-請向他查詢7位數字代碼

-如果你是交通銀行推介-請選擇推介分行

-如果以上都不是,請選 【網上/其他】

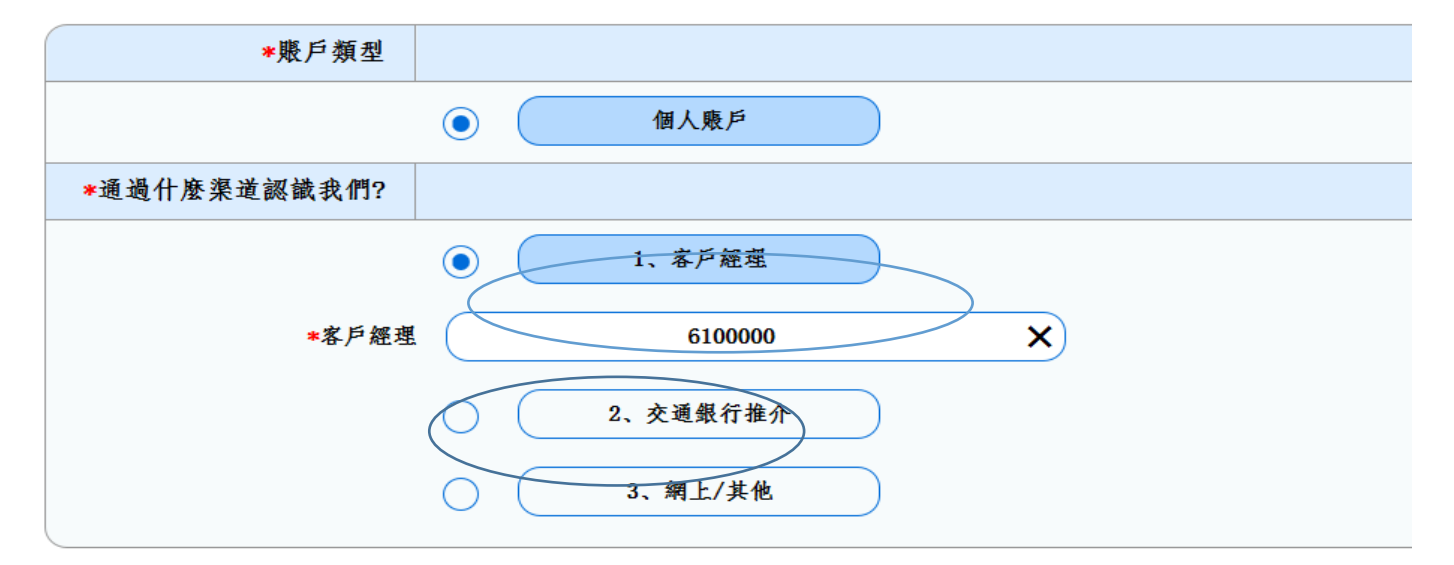

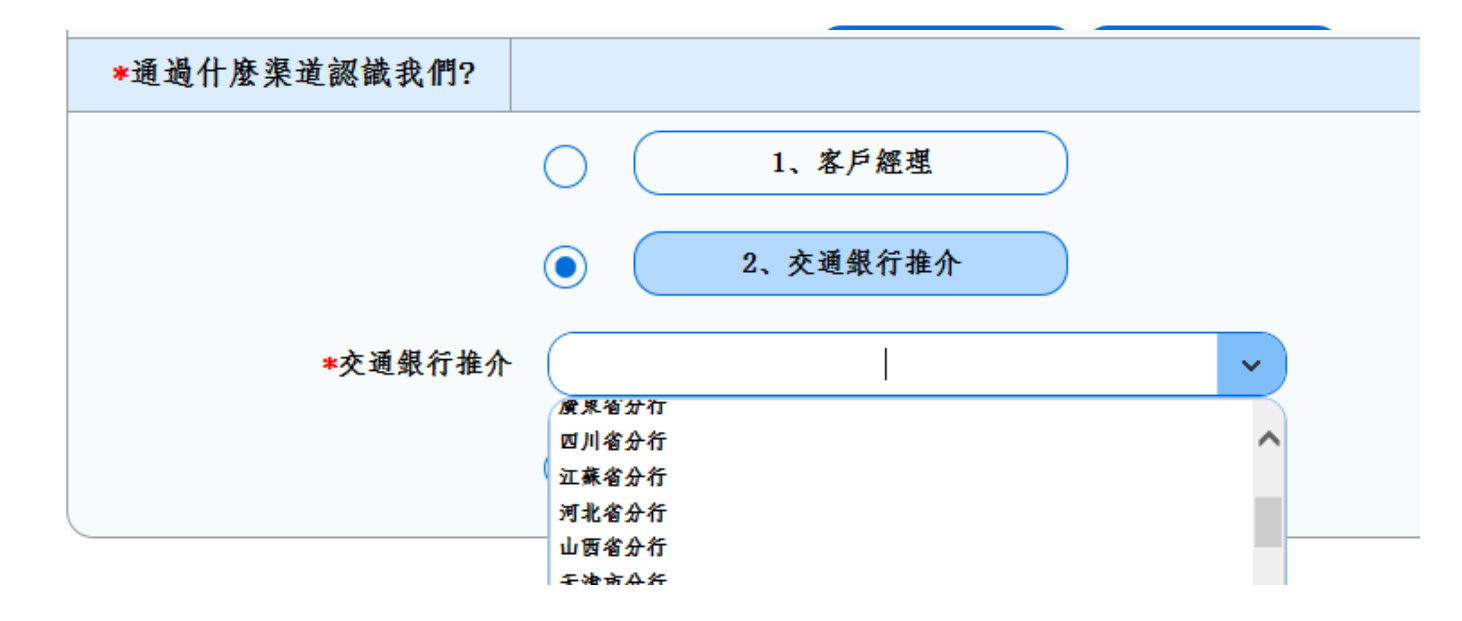

第三步:上傳文件

- 上傳文件
- 透過辨識身份提示客戶 需要提交的開戶文件

\*如為聯名戶,最多為兩人

聯名戶

下方選擇居民身份及填寫 [與第一申請人關係]

系統支援二個人聯名戶申請

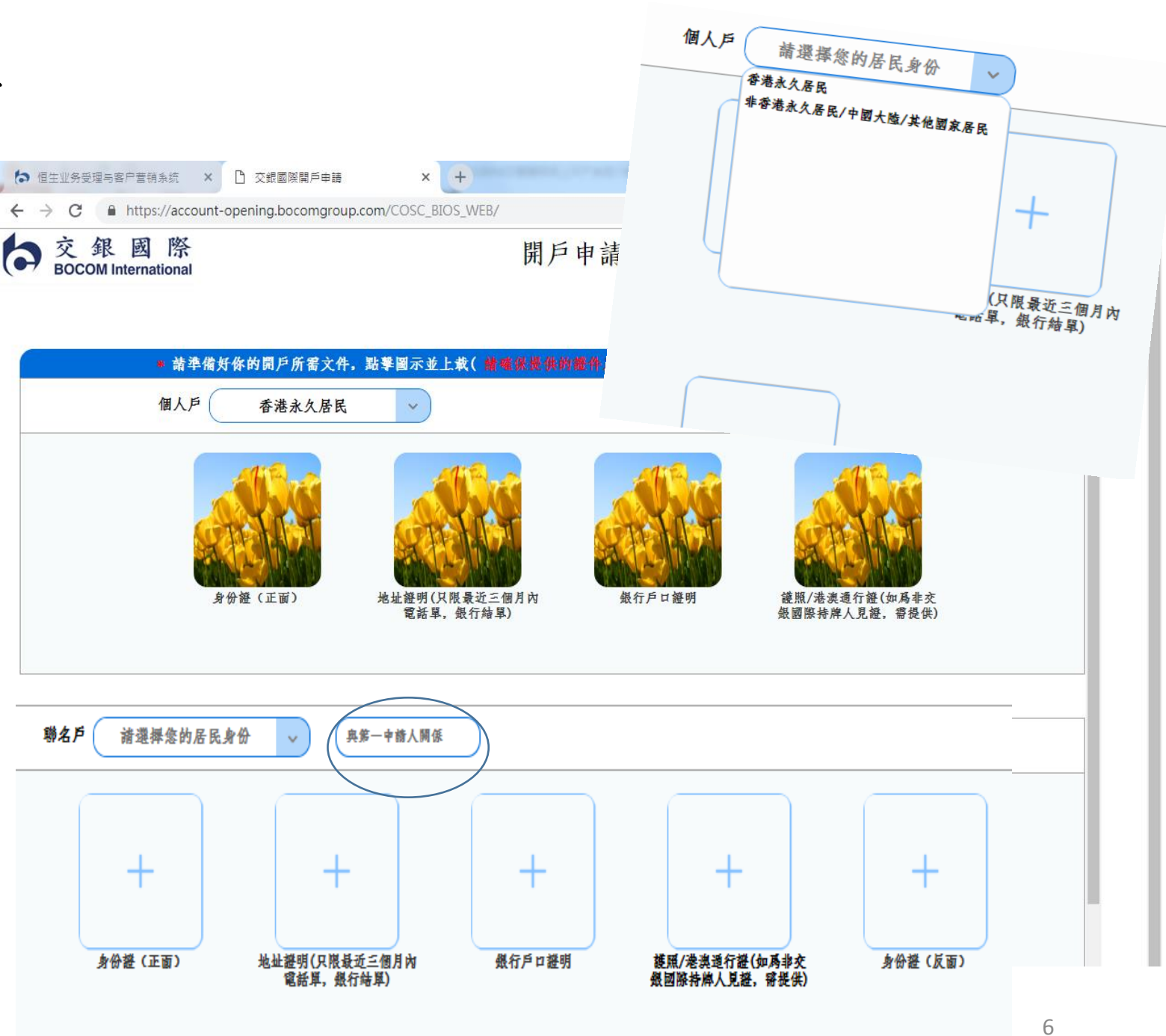

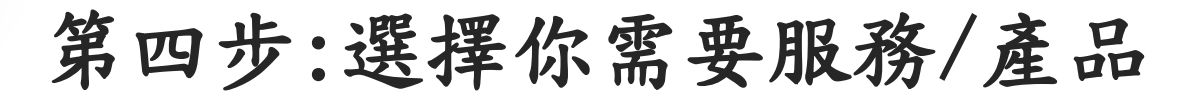

點選所需服務/產品後 按【確認/下一步】

| <b>请選择開戶的</b> 辦法: |        |      |        |
|-------------------|--------|------|--------|
| 證券保證金賬戶           | 證券現金賬戶 | 期貨賬戶 | 股票期權賬戶 |
|                   |        | 創上交易 | 創上交易   |
| 全球財富管理慶戶產品        |        |      |        |
| ● 港反              |        |      |        |
| ● 深港通、港港通         |        |      |        |
| () 美殿             |        |      |        |
| ● 其它海外市场          |        |      |        |
| ● 債券              |        |      |        |
| <u>ک</u> #        |        |      |        |
|                   |        |      |        |

開戶申請

← → C 🔒 https://account-opening.bocomgroup.com/COSC\_BIOS\_WEB/

交銀國際 BOCOM International

2

10 ☆ 0

客原熱線: (852)3768-2888 | 貸休|

第五步:風險披露及聲明

6

### 提示:

進入<u>www.bocomgroup.com</u> 點選立即開戶將顯示所有 風險 披露及聲明的內容

請客戶必須詳細閱讀有關 聲明

如對風險披露及聲明有任 何有不明白,閣下可咨詢 獨立第三方意見

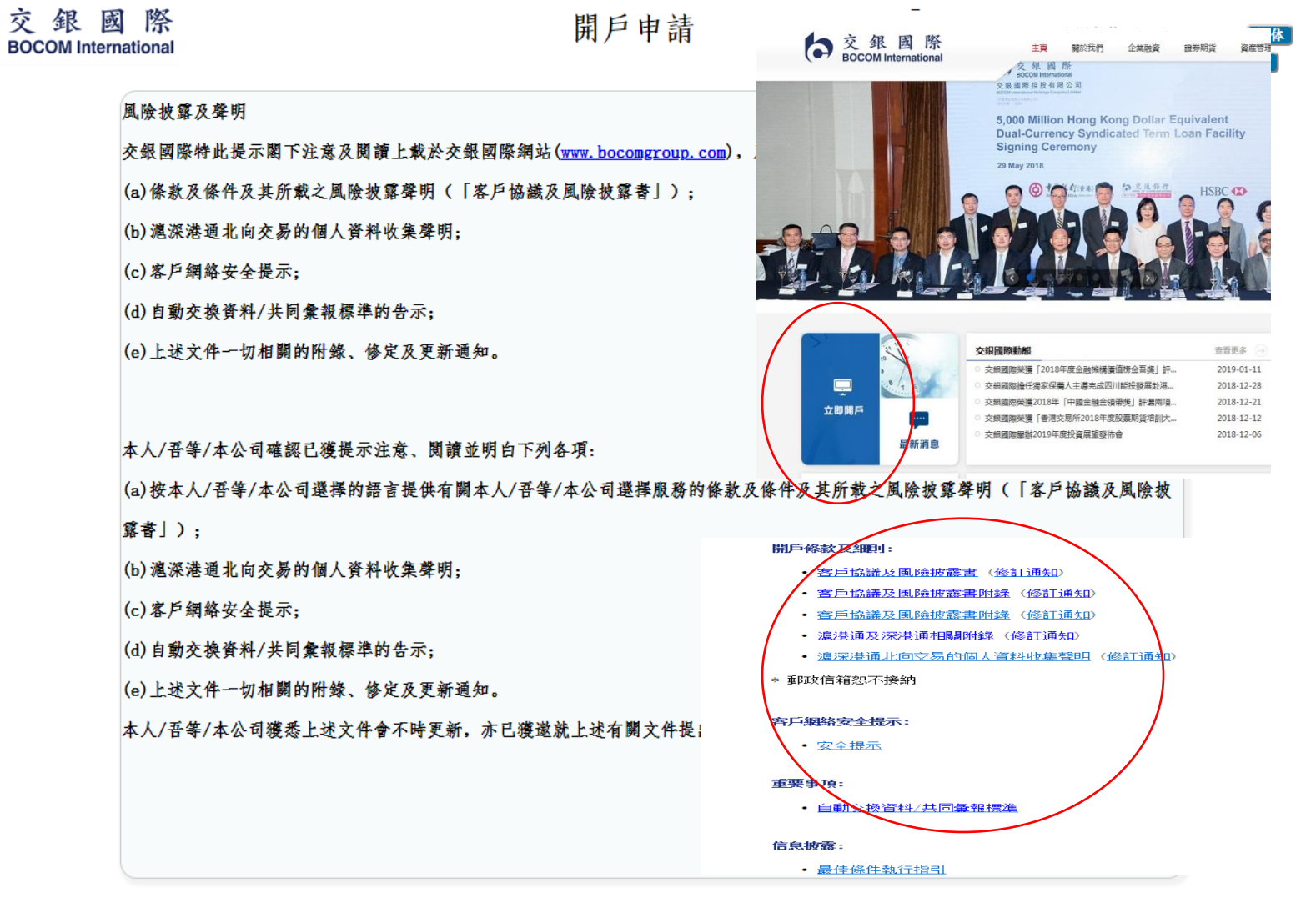

### • 我已詳細閱讀並同意所有的風險披露及聲明

3337

第六步:填寫個人訊息

请填窝個人訊息包括身份 聲明

\*為必填

| BOCOM International                        |               | 两广中词          |
|--------------------------------------------|---------------|---------------|
| 客戶訊息填寫                                     |               |               |
| 新聞                                         | ●先生 ○女士 ○小姐   |               |
| 申請人中文姓名 (請與證件名字相同)                         | 姓             | 名             |
| 申請人英文姓名(請與證件名字相同)                          | CHAN          | SIU MAN 🗙 Mid |
| • 國籍                                       | ~             |               |
| 身份證號碼                                      |               |               |
| <b>夏照號碼</b>                                |               | * 出生日期        |
| 出生地點-鎮/城市                                  |               | 出生地點-省/州      |
| 出生地點─國家                                    | · ·           |               |
| 香烟狀況                                       | ○已婚 ○未婚       |               |
| 通讯方式 (請與上载地址證明相同)                          |               |               |
| 住宅地址                                       | 國家 ~          |               |
| 客戶訊息填寫                                     |               |               |
| 身份聋明                                       |               |               |
| * 你是否此帳戶的最終實益擁有人?                          | <u>گ</u>      |               |
| * 你是否最終負責就帳戶進行交易發出指示?                      | <u> </u> 差  ~ |               |
| * 請披露閣下(包括聯名帳戶各持有人),                       |               |               |
| 其配偶及各自的關連人士是否交銀國際的客<br>戶?                  | 香 <u>~</u>    |               |
| * 閣下(包括聯名帳戶各持有人)是否交銀<br>國際僱員或董事之親屬?        | <u></u> ዋ     |               |
| * 閣下(包括聯名喪戶各持有人)是否香港                       |               |               |
| 證券及期貨事務監察委員會註冊或持牌人士,                       | <u>중</u> ~    |               |
| 有關人士?                                      |               |               |
| * 閣下(包括聯名喪戶各持有人)是否與任                       |               |               |
| 何地方的交易所上市公司的商級人員/董事/大<br>股東有任何的關連?         | 香             |               |
| * 閣下 (包括聯名帳戶各持有人) 之配偶是<br>否現有交銀國際的避券保證金客戶? | 香 <b>~</b>    |               |
| * 閣下(包括聯名喪戶各持有人)是否個人                       |               |               |
| 或與配偶共同控制交銀國際的公司證券保證金<br>客戶35%或以上的投票權?      | 否 <u>~</u>    |               |
| * 閣下是否授權第三者操作閣下帳戶?                         | <b>香</b> ~    |               |
| * 關下(包括聯名賬戶各持有人)或賬戶的                       |               |               |

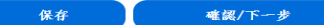

### 第七步:預約見證/網上簽署

如果你已經有營業經理,請 選擇交銀國際- 中環萬宜大 厦

如果你需要進行國內見證安排, 請選擇你所需的見證地點, 我 們會收到你的申請後, 安排見 證人員與你進行見證

• 網上簽署

透過網上簽署直接進行非面見開 戶(需符合條件見紅字)

口作為首筆存款,以核實身份:

的開戶】查詢或修改閣下的申請。

注意網上簽署的事項:

交易國際間戶申請 ← → C ③ 不安全 | 182.119.81.67:9081/COSC\_BIOS\_WEB/ a 🛨 🗉 交銀國際 BOCOM International 開戶申請 客服藝様:: (852) 3768-2888 | 貸休| 冬服電券: cs#bocongroup. com 🛐 諸遼擇您開立應戶的類型: 您可維續完成身份驗證或直接預約客戶經理當面見證。 -0 -0 預約見證開戶 網上签署 **北京戶部港合估休息受職事** 預約見證開戶 網上簽署 交機關際-中發募宜大度 交樂國際-香港尖沙咀分行 交最關係-上海辨事處 請在此方格簽名 交通资格-北京非事業 交通銀行達寧省分行 交通最行義門分行 交通銀行着百分行 確認/下一步 交通銀行福州支行 交通銀行票載江省分行 Алны 🎯 🕘 🖻 🕽 🔐 🖬 🐨 📀 📀 信息提示 签名保存成功 保存 注意網上簽署的事項: 卷元的至交銀國際的銀行戶 1. 客戶須通過以客戶名義、於 口作為首筆存款。以核實身份 【我 1. 客戶須通過以客戶名義、於香港銀行開立的銀行帳戶(「指定銀行戶口」), 轉帳不少於10,000港元的至交銀國際的銀行戶 2. 客戶請將銀行轉喪單據上載於【我的開戶】, 交易帳戶待交銀國際確認後才可以開通, 請瀏覽www. bocomgroup. com上 【我

3. 客戶可指定多於一個銀行戶口作為指定銀行戶口,前提是已透過上述第(1)點以銀行轉帳方式完成了相同的核實程序。 4. 日後就客戶交易戶口作出的所有存款及提款只能透過指定銀行戶口進行。故此, 除通過指定銀行戶口外, 其他方式的提/存 款將不被接受。例如,以實物支票方式提款。

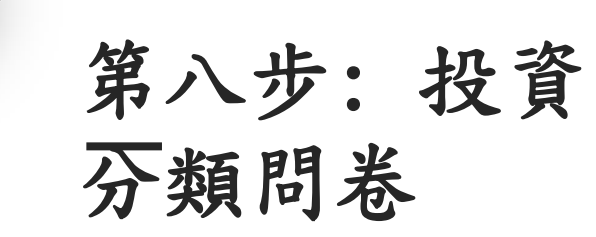

333

請回答以下問題, 系統會 計算你的投資風險取向及適 合的理財產品

| 交銀國際<br>BOCOM International                          | 門<br>开                             | 戶申請                         | _                                        | 客.服熱線: (852) 3768-2888   首<br>客.服電界: cs®bocomgroup. com   M |
|------------------------------------------------------|------------------------------------|-----------------------------|------------------------------------------|-------------------------------------------------------------|
| 投資者分類問卷<br>**** 回                                    | (孝小類                               |                             |                                          |                                                             |
| *1 在福谷三年中 關下國                                        | インスペ<br>不執行過5字式以上左関編化なび,武社様性高品的衣見? |                             | ○ 특                                      |                                                             |
| *1. 在这位二十十,两十百日代们也3小或公上沿两阳主众/或阳带压星四时久刻。              |                                    | ○足 ●音<br>○是 ●否              |                                          |                                                             |
| *3. 閣下是否從上述問題二之回應中提及之培訓或課程獲得有關衍生及/或結構性產品的性質和風險的一般知識? |                                    | ○ 是 ◎ 否                     |                                          |                                                             |
| *4. 閣下現時或過往之工作經驗是否與衍生及/或結構性 產品有關?                    |                                    | ○ 是 ● 否                     |                                          |                                                             |
| * 請提供客戶對以下產品的                                        | 1-投資經驗                             |                             |                                          |                                                             |
| *<br>股票                                              |                                    |                             | 1-3 年                                    | ~                                                           |
| *認股權證                                                | *認股權給                              |                             | 1-3 年                                    | ~                                                           |
| *期貨/期權                                               |                                    |                             | 1-3 年                                    | ~                                                           |
| *结構性產品                                               |                                    |                             | 小松1先                                     |                                                             |
|                                                      |                                    |                             |                                          | -                                                           |
| 具他(如週用)                                              |                                    |                             | **                                       | <b>v</b>                                                    |
| *以下將進行評份問卷(每                                         | ·個答案最後將顧示分數)                       |                             |                                          |                                                             |
| *1. 請選出您所屬的年齡組                                       | 別                                  |                             | 18-24                                    | <u> </u>                                                    |
| *2. 您的最高學歷是?                                         |                                    |                             | 大學                                       | <b>~</b>                                                    |
| *3. 您估計每年收入是多少                                       | (港元)?                              |                             | \$200,000 -\$500,000                     |                                                             |
| *4. 您會如何描述您的投資                                       | 經驗?                                |                             | 2至5年                                     | ~                                                           |
| 以下將進行評份問卷(每個名                                        | \$案最後將顧示分數)                        |                             |                                          | 1                                                           |
| . 請選出您所屬的年齡組別                                        |                                    |                             | 18-24                                    | ~                                                           |
| . 您的最高學歷是?                                           |                                    |                             | 大學                                       | ~                                                           |
| 您估計每年收入是多少(港元) ?                                     |                                    |                             | \$200,000 -\$50                          | 0,000 ~                                                     |
| 您會如何描述您的投資經驗?                                        |                                    |                             | 2至5年                                     | ~                                                           |
| . 您會如何描述未來5年內您                                       | 的預期收入?                             |                             | 保持穩定                                     | ~                                                           |
| 參現有流動資產淨值 (以港幣計算)?                                   |                                    | 300,001-1,000               | ), 000 V                                 |                                                             |
| 您的投資期限是多久?                                           |                                    | 1-3 年                       | ~                                        |                                                             |
| . 以下哪項描述最能表達你的                                       | 以下哪項描述最能表達你的投資取向?                  |                             | 我希望保本,但願                                 | 夏意接受 🗸                                                      |
| . 您如何應對投資中的波動?                                       |                                    |                             | 即使波動少於我到                                 | 頁期,我 🗸                                                      |
| 0. 你可承擔的最大損失是多                                       | 少?                                 |                             | 5% to 24.9                               | 3% ~                                                        |
| 1. 您的投資目的是?                                          |                                    | (第三級) 中等- 您願意適當地側           | 赚取穩收入及資                                  | 本增值 🗸                                                       |
| 戶風險評分                                                |                                    | 重於增長型投資,並瞭解這些投資             | 320                                      | )                                                           |
| <b>據您提供的答案,您已獲</b> 通知                                | 口您的投資風險取向是                         | 的價值容易產生波動。您可以承受             | € (第三級)中等-                               | - 您願意適當                                                     |
|                                                      |                                    | 一足的波動,但傾向於遠離那些信             | 1. I I I I I I I I I I I I I I I I I I I |                                                             |
| 出投資決定時,投資者應作用                                        | 日全考慮,包括從風險角度考慮擬進行的投資是否合            | -j Ⅲ·谷勿座生網為3.93,础帯性愛勤的务<br> | 5 投資,會帶來過大局                              | <b>亂險及可能招致巨大損失。</b>                                         |
| <b>L</b> 險概況                                         | 風險級別金融產品                           | × °                         |                                          |                                                             |
| 第一級) 低                                               | 銀行定期存款,保本產品 , 低風險水平的認可             | 基金                          |                                          | 4                                                           |

|            | 或们及别任教、休平屋田 、 国风版水干的能力差金     |
|------------|------------------------------|
| (第二級) 中等偏低 | 投資等級*的標準償券及優先股、中等偏低風險水平的認可基金 |
|            |                              |

最後:提交完成

開戶完成!!

在等待審批前可以關注 我們微信公眾號,得到 更多一手投資資訊 交銀國際 BOCOM International

開戶申請

客版熱線:(852)3768-2888 **简体** 客版電郵:cs@bocomgroup.com EN

### 恭喜您成功遞交開戶申請資料

閣下的預約申請受理編號為:

201812310001

您的客戶經理會很快與您聯繫。請攜帶 您剛剛上載的文件原件到指定分行辦理見證簽署

再次感谢您的支持!

**款迎您訂閱我司公眾號,【交銀國際】、【互聯互通】** 

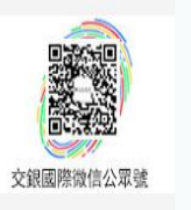

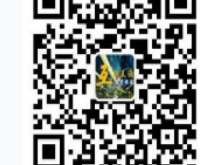

12

登入功能 (一)重設密碼

在我們審批前,客戶可隨時 登入系統進行修改訊息

titi t

如忘記登入密碼 - 請按忘記密碼, 系統會發 電郵至閣下註冊電子郵箱, 重設密碼

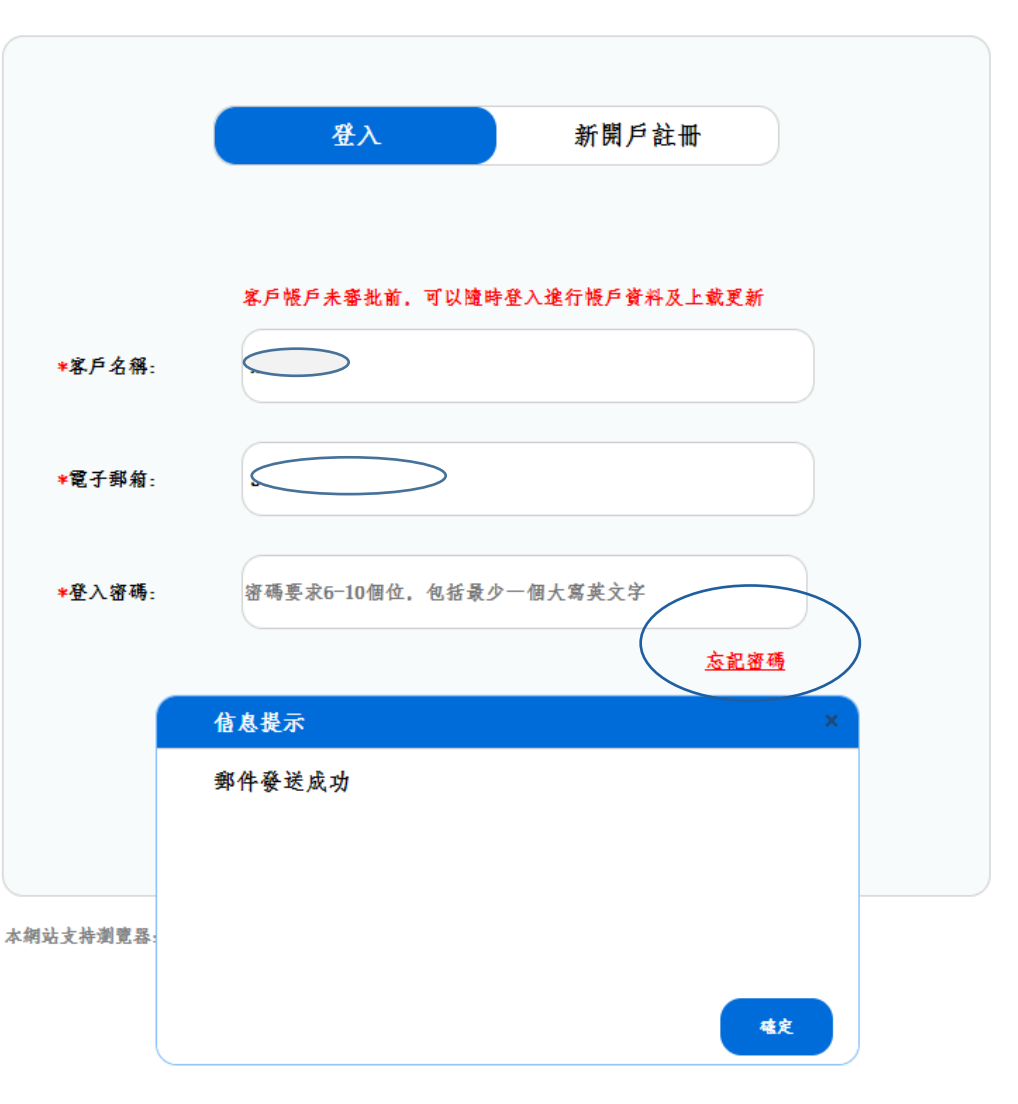

登入功能(二) 見證簽署

客戶與與見證人/營業經理一齊進 行文件核證

客戶請帶同已上載的文件(原件)
 登入系統後點查詢已上載文件
 給見證人核證

 客戶請再確認同意聲明的內容, 然後簽署再按確認

 見證人請選擇是否持牌代表, 如為持牌代表,請填寫名稱及中 央編號

5. 見證人為持牌代表(僅限交銀國際認可的見證人才可以進行),請確認已見證開戶文件正本(原件),並在簽名欄上簽署後確認
 6. 完成上述程序,請點完成

✗網上簽署(非面見開戶)則無需此 程序

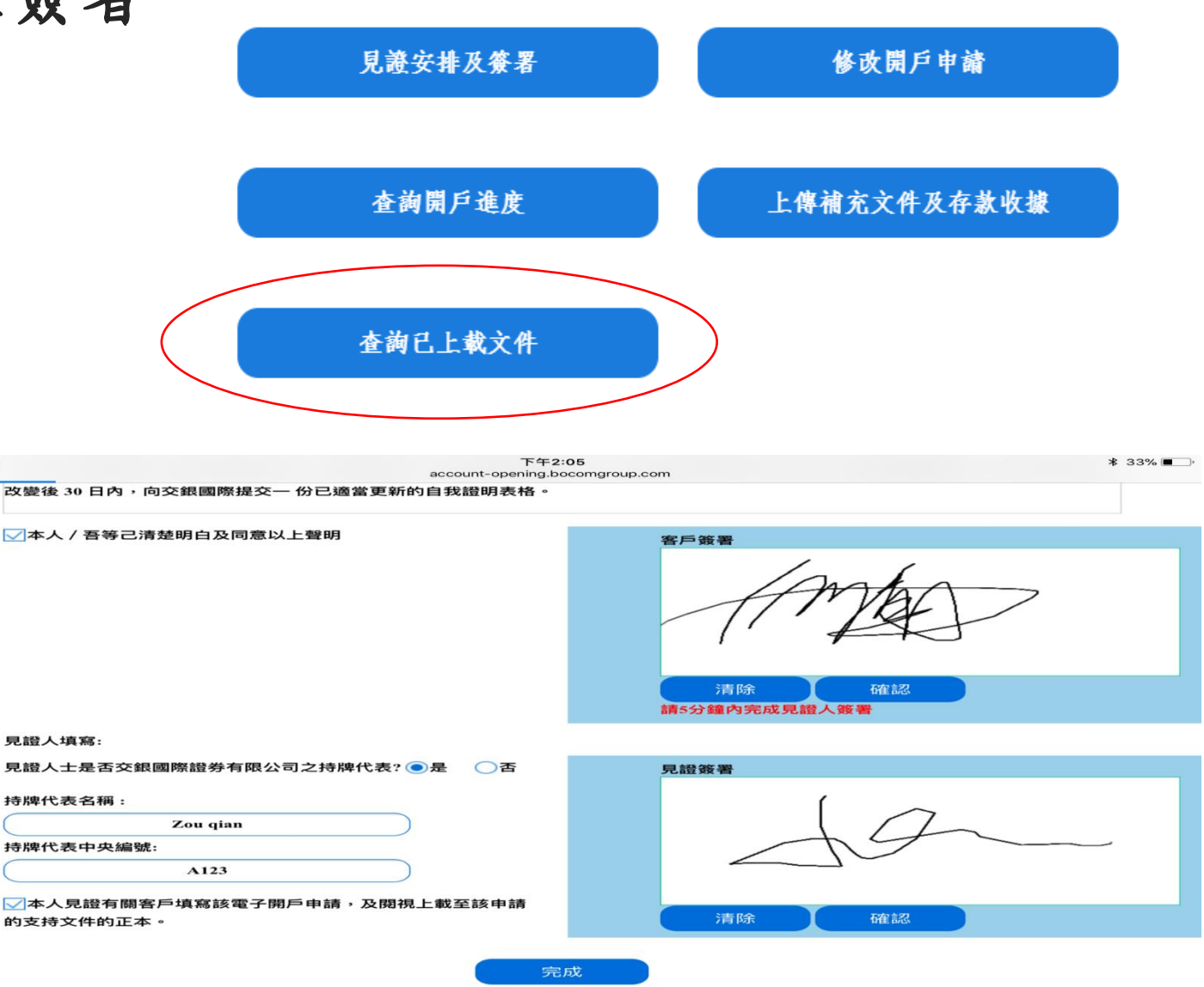

SSS 登入功能(三) 查詢開戶進度 交銀國際 BOCOM International 開戶申請 客服熱線: (852) 3768-2888 64 客服電郵:cs@bocomgroup.com EN

目前的開戶進度:正在審核

開戶進度查詢

你的預約編號:201812310001

正在審核,請耐心等待

### 登入功能(四)上載開戶補充文件及存款收據

### 請上載補充文件及存款收據

### 如 閣下嚮要補充或更新開戶所帶文件,請在此上戴

 如客户被通知需要補充 文件,請在此位置上傳

5335°

 如客戶為網上申請(非 面見開戶)請在存款後 上載存款收據

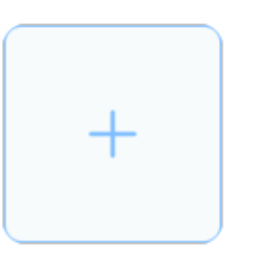

#### 如 閣下選擇了網上申請,請根據網上申請程序完成

客戶應將數額不少於10,000港元的首筆存款,以客戶名義由香港特牌銀行開立的銀行戶口(指定銀行戶口)成功轉帳至3 交銀國際證券有限公司收款銀行資料:

- 香港銀行 銀行帳號 交遺銀行 027-532-9-30757-6-6 中國銀行 012-709-1-010043-0
- 匯豐銀行 808-358022-001
- 渣打銀行 447-1-672687-7

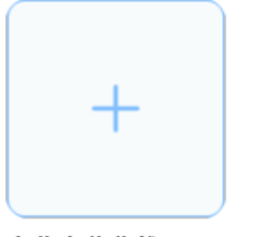

#### 上傳存款收據

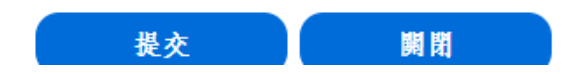

開戶完成通知

333

交銀國際證券有限公司會在審核完成後, 按客戶選擇的收件方式發送開戶通知信。

如客戶在開戶時遇到任何問題,歡迎在辦公時間聯絡我們: 聯絡電話: 852 3768-2888 聯絡電郵: <u>cs@bocomgroup.com</u>